## Virtual EMS Room Scheduler

From CVM computer / network <u>http://emsv/emsvet</u> From remote computer / device <u>http://emsv.oit.ncsu.edu/EMSVET/</u>

| Vent Management Systems<br>Schedule Clarity                                                                                                    | IC STATE UNIVERSITY |
|----------------------------------------------------------------------------------------------------|---------------------|
| Q Browse 🖉 My Account                                                                                                    | Welcome Guest       |
| Home<br>Welcome to the Event and Reservation Request system for NC State University College<br>Medicine.                                                                                                    | e of Veterinary     |
| You may use this site to search for specific events or look for available space without<br>To submit a reservation request for your desired space space:<br>1. Click My Account<br>2. Click Login<br>3. Click Reservations<br>4. Pick your desired reservation template | an account.         |
| If you do not have an account, one can be created for you by:<br>1. Click on My Account<br>2. Click Create Account                                                                                                    |                     |
| Weekend reservation requests should be submitted via email to the Continuing Education Of ceregistration@ncsu.edu.                                                                                                    | ffice at            |
| Powered by 🚟 ems                                                                                                    |                     |

## To View available / reserved rooms

|                                                                                                    | Event Management Systems<br>Schedule Clarity                                                                                                    |
|----------------------------------------------------------------------------------------------------|----------------------------------------------------------------------------------------------------|
| Click Browse to view scheduler.                                                                    | NC STATE UNIVERSITY                                                                                                    |
| Click Browse to view scheduler.<br>Browse for Space will display the<br>view you are accustomed to | Browse My Account Welcome Guest   Browse Events Browse Facilities In the Event and Reservation Request system for NC State University College of Veterinary Medicine.   Vou may use this site to search for specific events or look for available space without an account. To submit a reservation request for your desired space space:   1. Click My Account 2. Click Login 3. Click Reservations   4. Pick your desired reservation template If you do not have an account, one can be created for you by:   1. Click on My Account 2. Click cont   2. Click reservations 4. Pick your desired reservation template |
|                                                                                                    | Weekend reservation requests should be submitted via email to the Continuing Education Office at ceregistration@ncsu.edu.                                                                                                    |

|                                    |            |      |     |    |    |    |       |   |   |      | NUS | IAIEU  | INIVER    |
|------------------------------------|------------|------|-----|----|----|----|-------|---|---|------|-----|--------|-----------|
| 👃 Browse 🛛 My Account              |            |      |     |    |    |    |       |   |   |      |     | We     | lcome Gi  |
| Browse                             |            |      |     |    |    |    |       |   |   |      |     |        |           |
| Thursday June 12                   | 2012       |      |     |    |    |    |       |   |   |      |     | 12 Hou | ec   Gilt |
| Room                               | Can        | 7    | 8   | 9  | 10 | 11 | 12 PM | 1 | 2 | 3    | 4   | 5      | 6         |
| DVM Main Building                  | COP        |      |     |    |    |    |       |   |   | 0.00 |     |        | Ŭ         |
| D-330 Conference Room              | 12         |      |     |    |    |    |       |   |   |      |     |        |           |
| D-239                              | 100        |      |     |    |    |    |       |   |   |      |     |        |           |
| Green Commons                      | 0          |      |     |    |    |    |       |   |   |      |     |        |           |
| D-235-Clinical Skills Lab          | 100        |      |     |    |    |    |       |   |   |      |     |        |           |
| D-234 Conference Room              | 20         |      |     |    |    |    |       |   |   |      |     |        |           |
| D-235-North (non sterile)          | 50         |      |     |    |    |    |       |   |   |      |     |        |           |
| D-236 Half Size Classroom          | 45         |      |     |    |    |    |       |   |   |      |     |        |           |
| D-235-South (sterile)              | 50         |      |     |    |    |    |       |   |   |      |     |        |           |
| D-232 Conference Roon D-236 Half S | Size Class | room |     |    |    |    |       |   |   |      |     |        |           |
| A-231 Deans Conference Room        | 25         |      |     |    |    |    |       |   |   |      |     |        |           |
| A-109 Library                      | 8          |      |     |    |    |    |       |   |   |      |     |        |           |
| B-104A Lab/Microscopes             | 72         |      |     |    |    |    |       |   |   |      |     |        |           |
| B-222 Department Heads Conferenc   | e 25       |      |     |    |    |    |       |   |   |      |     |        |           |
| B-112 South Theater                | 111        |      |     |    |    |    |       |   |   |      |     |        |           |
| A-103 Library                      | 12         |      |     |    |    |    |       |   |   |      |     |        |           |
| A-101 Library                      | 43         |      |     |    |    |    |       |   |   |      |     |        |           |
| A-104 Library                      | 4          |      |     |    |    |    |       |   |   |      |     |        |           |
| A-108 Library                      | 4          |      |     |    |    |    |       |   |   |      |     |        |           |
| A-107 Library                      | 4          |      |     |    |    |    |       |   |   |      |     |        |           |
| C-284A                             | 10         |      |     |    |    |    |       |   |   |      |     |        |           |
| C-276                              | 12         |      |     | 1  |    |    |       |   |   |      |     |        |           |
| Cafeteria/Patio                    | 0          |      | 1 1 | li |    |    |       |   |   |      | 1   |        |           |

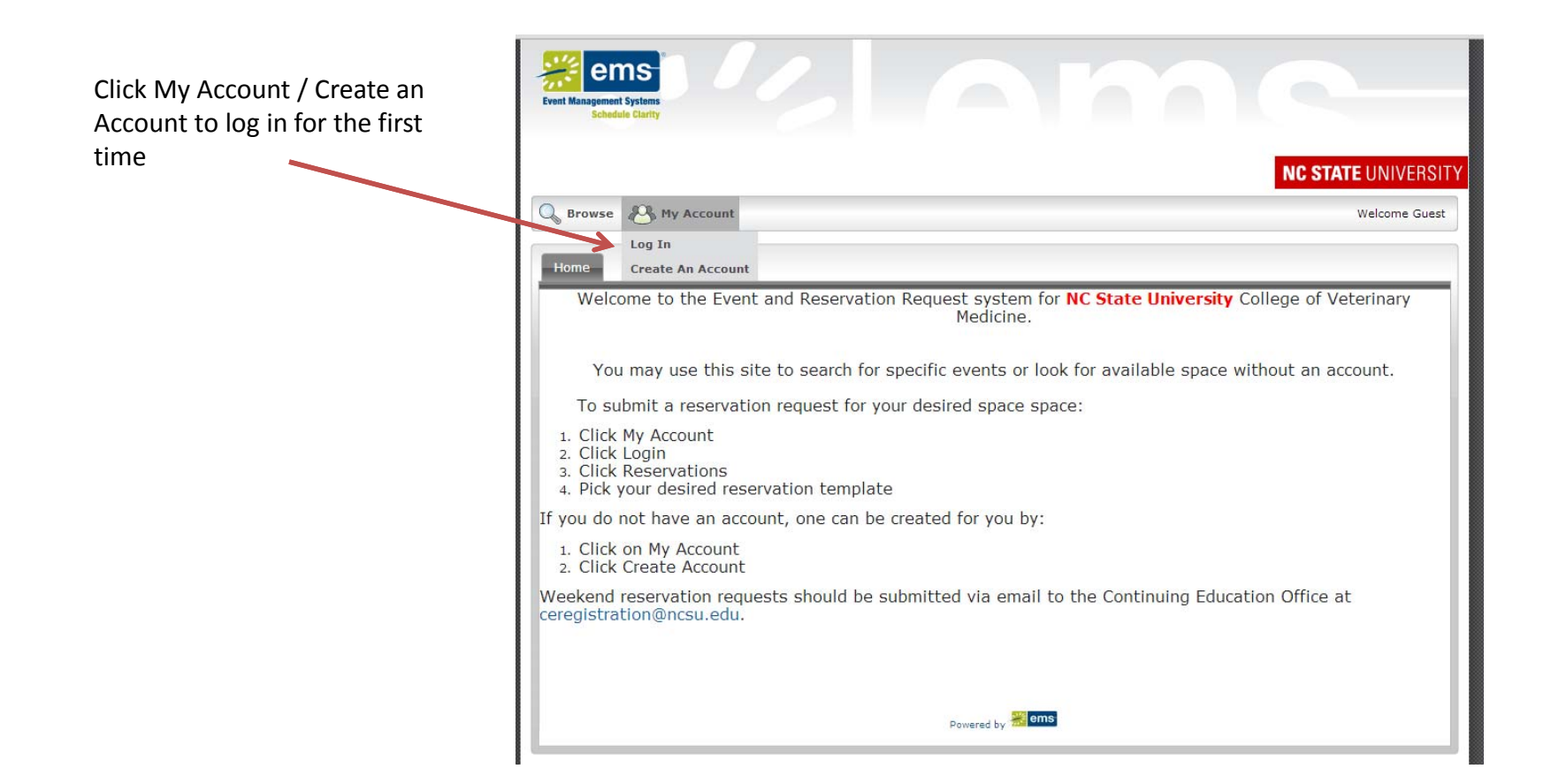

## Complete the required information and Save

| Vent Management Systems<br>Schedule Clarity | 2                 |                  |                   |
|---------------------------------------------|-------------------|------------------|-------------------|
|                                             |                   |                  | NC STATE UNIVERSI |
| 💊 Browse 🛛 My Account                       |                   |                  | Welcome Guest     |
| User Info                                   |                   |                  |                   |
| Email:*                                     | _                 |                  |                   |
| Name:*                                      |                   |                  |                   |
| Phone:                                      |                   |                  |                   |
| Fax:                                        |                   |                  |                   |
| Time zone:*<br>Eastern Time                 | •                 |                  |                   |
| Password:*                                  |                   |                  |                   |
| Confirm Password:*                          |                   |                  |                   |
| Notes:                                      |                   |                  |                   |
| I do NOT want to receive a                  | utomatic emails   |                  |                   |
| happh                                       | Type the code sho | own:             |                   |
| C Show another code                         |                   |                  |                   |
| Save                                        |                   |                  |                   |
|                                             |                   |                  |                   |
|                                             |                   |                  |                   |
|                                             |                   | Powered by 🚟 ems |                   |

|                                           | NC STATE UNIVERSITY |
|-------------------------------------------|---------------------|
| Browse 🖓 My Account                       | Welcome Guest       |
| Jser Info                                 |                     |
|                                           |                     |
| mail:"<br>nr wuf@ncsu.edu                 |                     |
| ame:*                                     |                     |
| Ir. Wuf                                   |                     |
| hone:                                     |                     |
|                                           |                     |
| ax:                                       |                     |
|                                           |                     |
| ime zone:*                                |                     |
| Eastern Time 📃                            |                     |
| assword:*                                 |                     |
|                                           |                     |
| onfirm Password:*                         |                     |
|                                           |                     |
| otes:                                     |                     |
|                                           |                     |
| 7/                                        |                     |
| I do NOT want to receive automatic emails |                     |
| Type the code shown:                      |                     |
| 2ahda 2ahda                               |                     |
|                                           |                     |
|                                           |                     |
| C Show another code                       |                     |
|                                           |                     |
| Save                                      |                     |
| Dave                                      |                     |
|                                           |                     |
|                                           |                     |

|                               | Event Management Systems<br>Schedule Clarity                                                    |         |
|-------------------------------|-------------------------------------------------------------------------------------------------|---------|
|                               | NC STATE UNIV                                                                                   | ERSITY  |
|                               | Server Browse Reservations Reservations Reservations Reservations (2) Help Welcome Reservations | Mr. Wuf |
|                               | Vet School Reservation Request                                                                  |         |
| Choose Vet School Reservation | View my requests                                                                                |         |
| Request                       | Email:*                                                                                         |         |
|                               | Name:*                                                                                          |         |
|                               | Mr. Wuf                                                                                         | _       |
|                               |                                                                                                 | - 1     |
|                               | Fax:                                                                                            | - 1     |
|                               | Time zone:*                                                                                     | - 1     |
|                               | Eastern Time                                                                                    | - 1     |
|                               |                                                                                                 | - 1     |
|                               | Confirm Password:*                                                                              | - 1     |
|                               | Notes:                                                                                          | - 1     |
|                               |                                                                                                 | - 1     |
|                               | I do NOT want to receive automatic emails                                                       | - 1     |
|                               | Type the code shown:   Show another code                                                        |         |
|                               | Save                                                                                            |         |
|                               |                                                                                                 |         |
|                               |                                                                                                 |         |
|                               | Powered by 🚟 ems                                                                                |         |

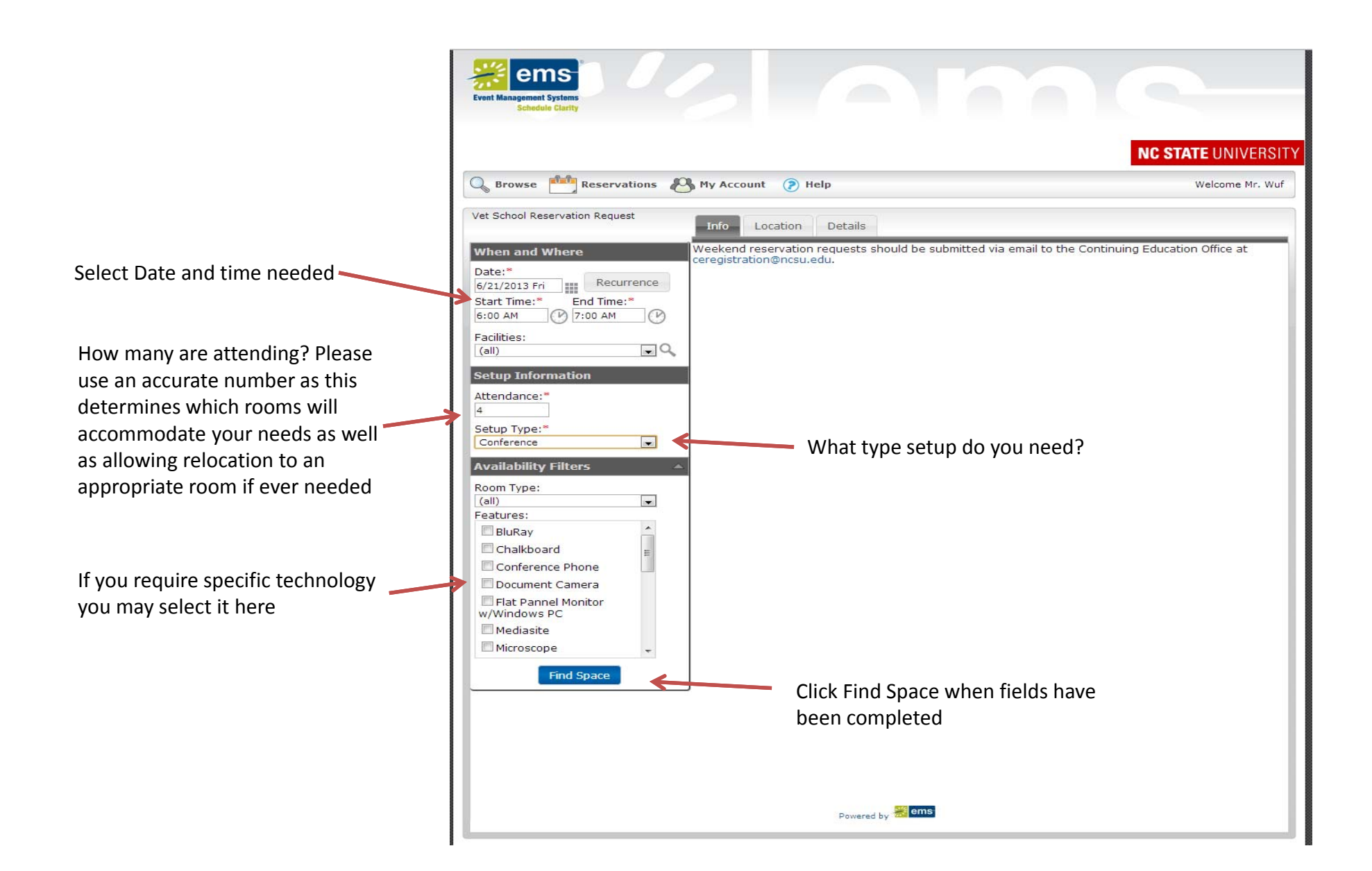

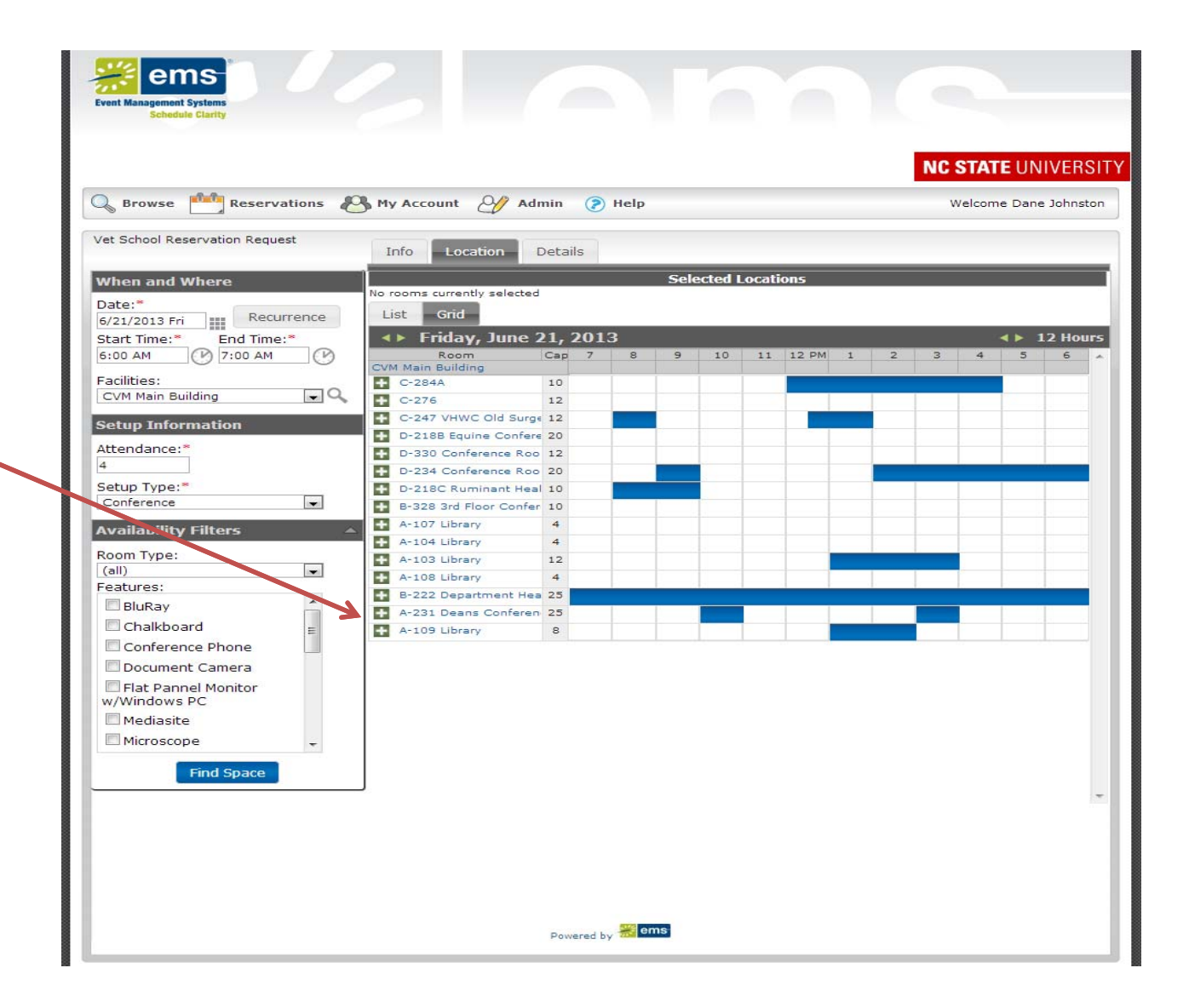

Rooms that fit the requirements are displayed. Choose the room you prefer by clicking the

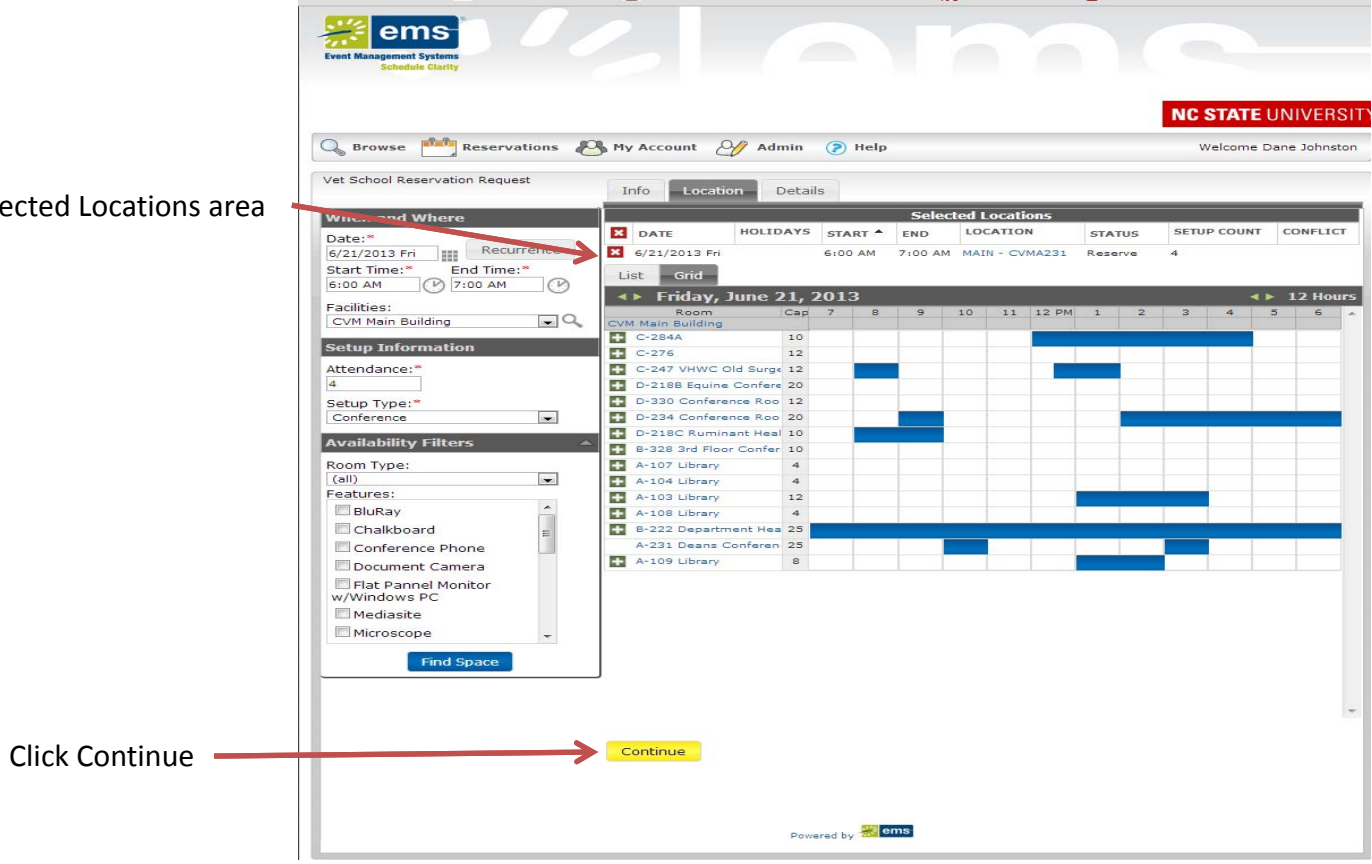

Choice has been moved to Selected Locations area

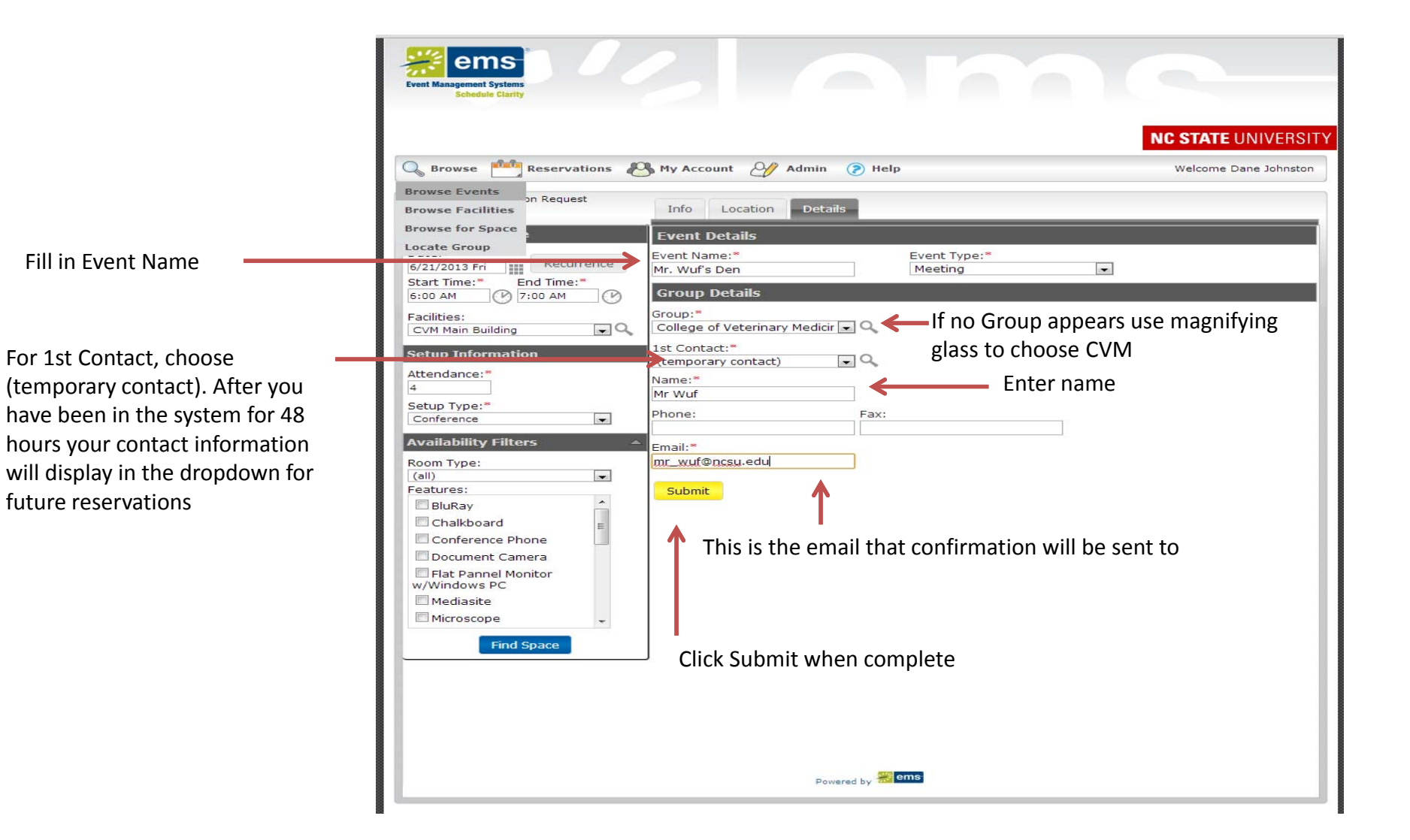

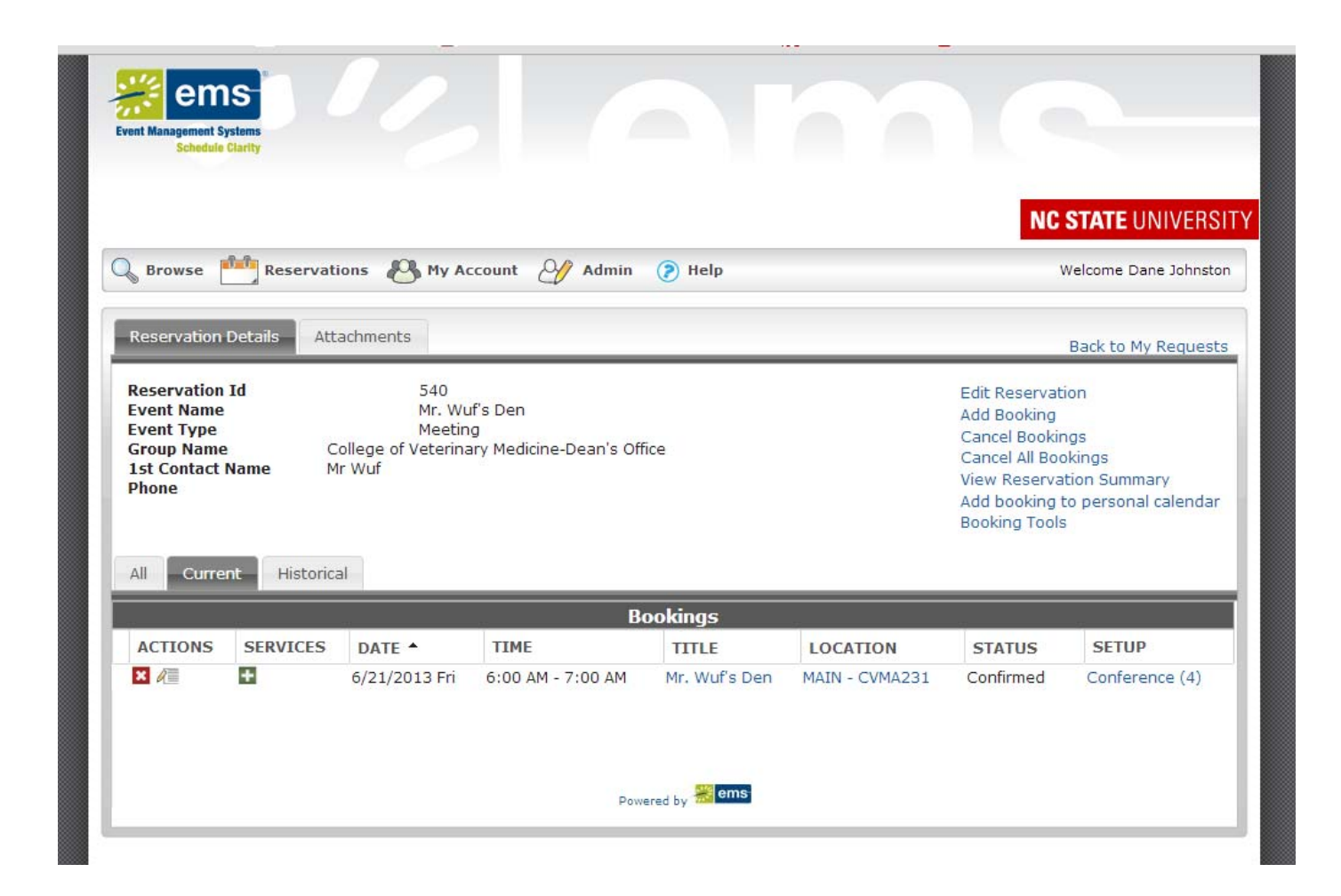

Confirmation page. The contact listed will receive a confirmation email